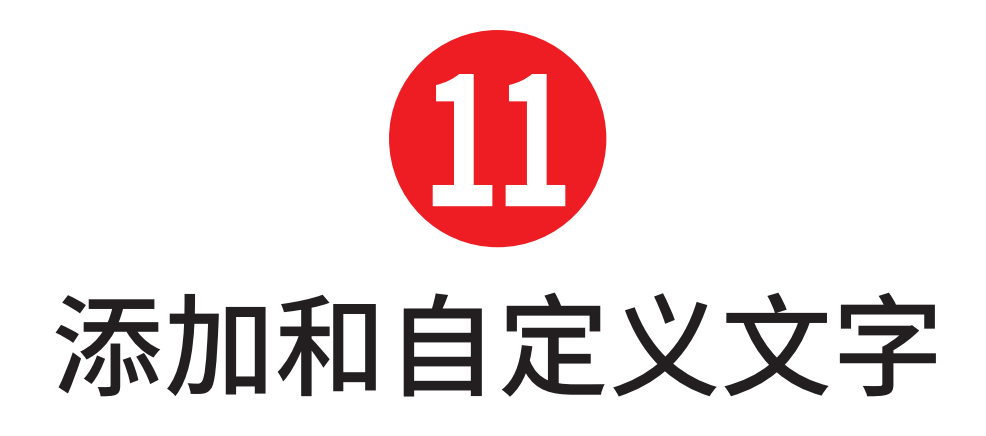

Illustrator提供了强大的功能,可将自定义文 字添加到用户的作品中。可以将简单的文字转 换为引人注目的视觉元素。

# 本章内容

| 添加文字      | 118 |
|-----------|-----|
| 选择字体      | 122 |
| 自定义字符设置   | 127 |
| 自定义段落设置   | 130 |
| 使用制表符     | 135 |
| 使用字符和段落样式 | 137 |
| 使用特殊字符    | 139 |
| 管理文字内容    | 141 |
|           |     |

2024/9/18 10:09:15

添加文字

Illustrator 提供了三种向图片添加水平或垂直 文字的方法:点、区域(文字框)和在路径上输 入(图11.1)。

**TIP** 点文字从该点沿一行流动,直到按Return或 Enter键。点文字的比例也与区域文字不同。

## 添加点文字

执行以下操作(图11.2)。

- 1. 选择文字或直排文字工具。
- 2. 单击文字开始的位置。
- **3.** 输入文字。
- 通过单击远离文字的位置取消选择文字,或
  通过单击"选择"工具选择文字。

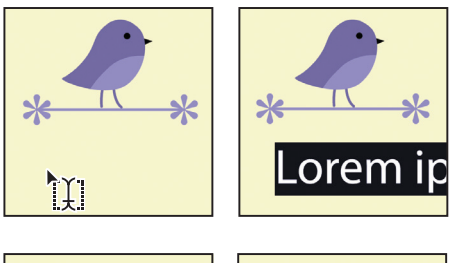

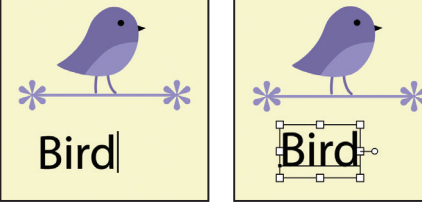

图 11.2 添加点文字

**IP** 默认情况下,当使用文字工具或直排文字工 具时,Illustrator会在开始输入文字之前添加占位 符文字。

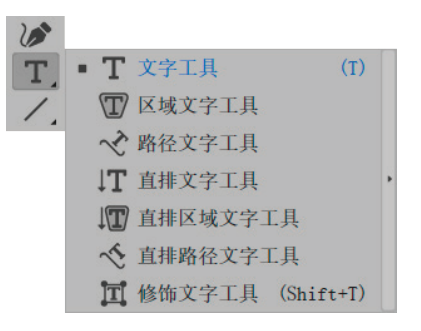

图 11.1 工具栏中的文字工具组

**①** 了解调整文字的工具,参阅本章的"自定义字符设置"部分。

#### 添加区域文字

执行以下操作(图11.3)。

- 1. 选择文字或直排文字工具。
- 2. 单击并对角拖动以定义文字边界。
- 3. 输入文字。
- 通过单击远离文字的位置取消选择文字,或
  通过单击选择工具选择文字。

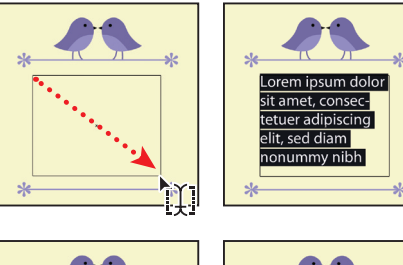

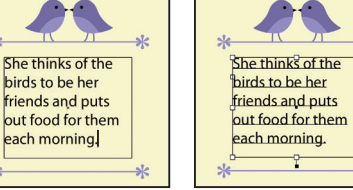

图 11.3 添加区域文字

118 Adobe Illustrator快速入门

## 调整区域以适合文字

如果定义的边界太小或太大,无法容纳文字, 执行以下操作之一。

- 通过拖动边界框定位来调整尺寸。
- 双击边界框底部的中间控制柄,使框架的长度适合文字(图11.4)。

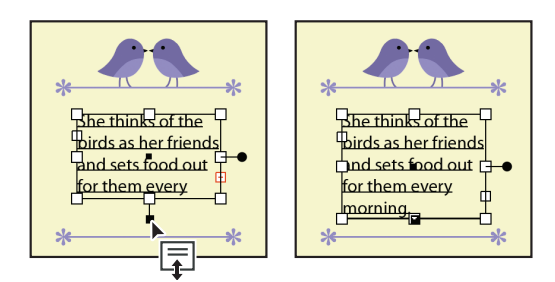

图 11.4 双击底部区域文字控制柄以调整框架来容纳文字

**(IIP)** 要了解有关文字流和调整过多文字的更多信息,参阅本章的"管理文字内容"部分。

# 将区域文字转换为点文字

执行以下操作。

■ 双击边界框右侧的中间控制柄(图11.5)。

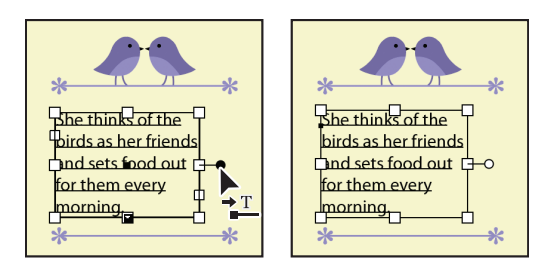

**图 11.5** 双击右侧的区域文字框控制柄以将其转换为 点文字

# 将点文字转换为区域文字

执行以下操作。

■ 双击边界框右侧的中间控制柄。

## 使用形状作为边界添加区域文字

执行以下操作(图11.6)。

- 选择文字、直排文字、区域文字或直排区 域文字工具。
- 2. 单击形状边缘上的任意位置。
- 3. 输入文字。
- 通过单击远离文字的位置取消选择文字,或
  通过单击选择工具取消选择文字。

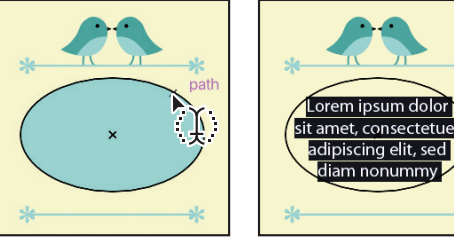

thinks of the birds

as her friends and sets

food out for them

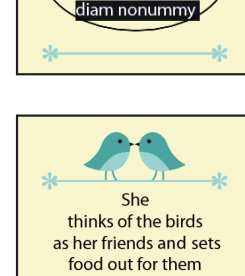

every morning.

图 11.6 使用形状作为边界添加区域文字

**①** 要定义点文字或区域文字的新行,只需按Enter 键或Return键。

#### ① 添加和自定义文字 119

# 将文字添加到开放路径

执行以下操作(图11.7)。

- 选择文字、直排文字、路径文字或直排路 径文字工具。
- 2. 单击希望文字开始的路径边缘。
- **3.** 输入文字。
- 4. 通过单击选择工具取消选择文字。

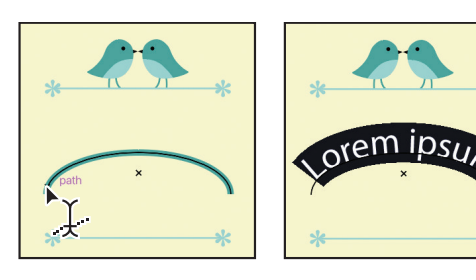

BIRD SONG

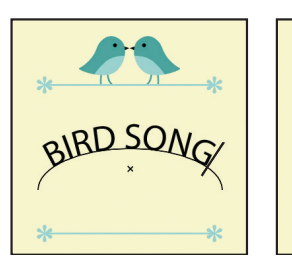

图 11.7 将文字添加到开放路径

将文字添加到闭合路径或形状

执行以下操作。

- 1. 选择路径文字或直排路径文字工具。
- 2. 单击形状边缘上的任意位置。
- **3.** 输入文字。
- 4. 通过单击选择工具取消选择文字。

### 沿路径手动调整文字位置

执行以下操作(图11.8)。

- 1. 使用选择工具选择文字。
- **2.** 单击并沿路径拖动中间锚点或其中一个末端锚点。

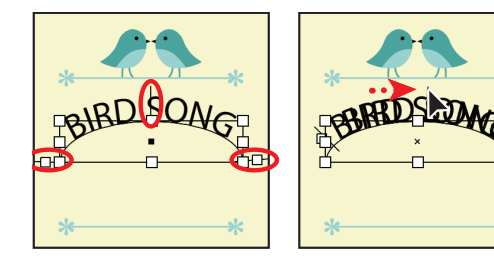

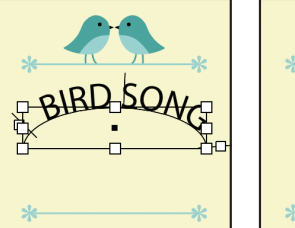

**图 11.8** 通过拖动中间锚点调整文字路径

BIRD SONG

#### 120 Adobe Illustrator快速入门

在路径位置上翻转文字

执行以下操作(图11.9)。

- 1. 使用选择工具选择文字对象。
- 2. 单击并沿路径拖动中间的锚点。

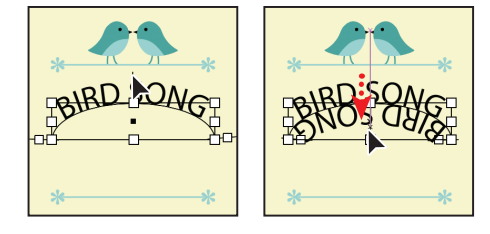

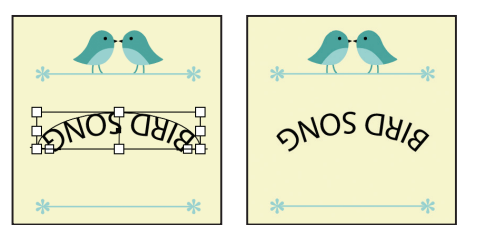

图 11.9 在路径位置上翻转文字

# 将路径属性应用于文字

选择文字路径后,执行以下操作。

 执行"文字|路径文字|[属性名称]"(图 11.10)。

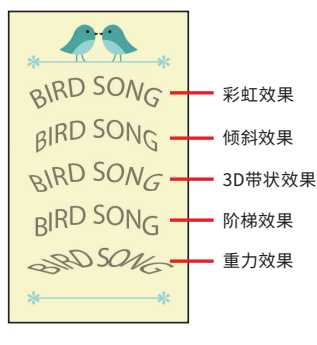

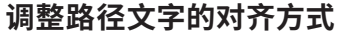

选择文字路径后,执行以下操作。

- 双击路径工具上的文字或执行 "文字|路径 文字|路径文字选项" 命令。
- 在"路径文字选项"对话框中选择对齐路径 的方式(图11.11)。
- 3. 单击"确定"按钮以应用更改(图11.12)。

#### 路径文字选项

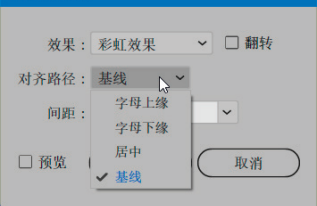

#### **图 11.11** 选择基线选项

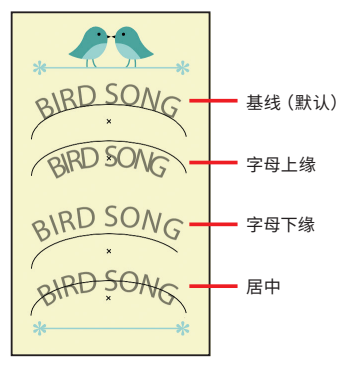

图 11.12 路径对齐效果

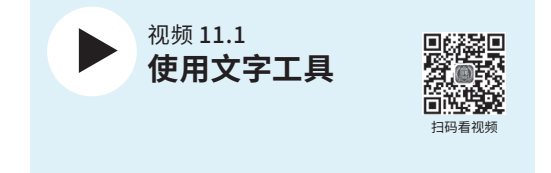

## 🕕 添加和自定义文字 121

选择字体

Illustrator允许用户轻松地选择和预览可用字体,并提供下载其他字体的快速访问方式。

# 访问字符面板

字符面板中提供字体和其他排版设置。要访问 面板,请执行以下任一操作。

- 执行"窗口|文字|字符"命令以独立打开面板 (图11.13)。
- 选中文字后,单击控制面板中的字符(图 11.14)。
- 选择文字后,在属性面板中在字符下,单击
  "更多选项"按钮(图11.15)。

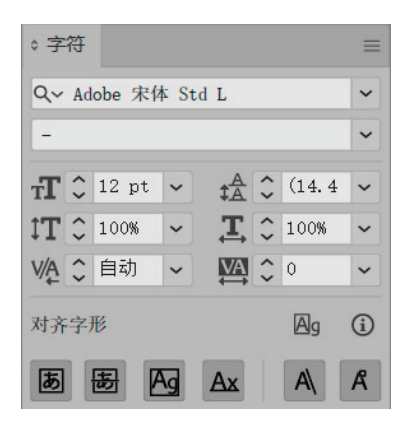

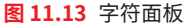

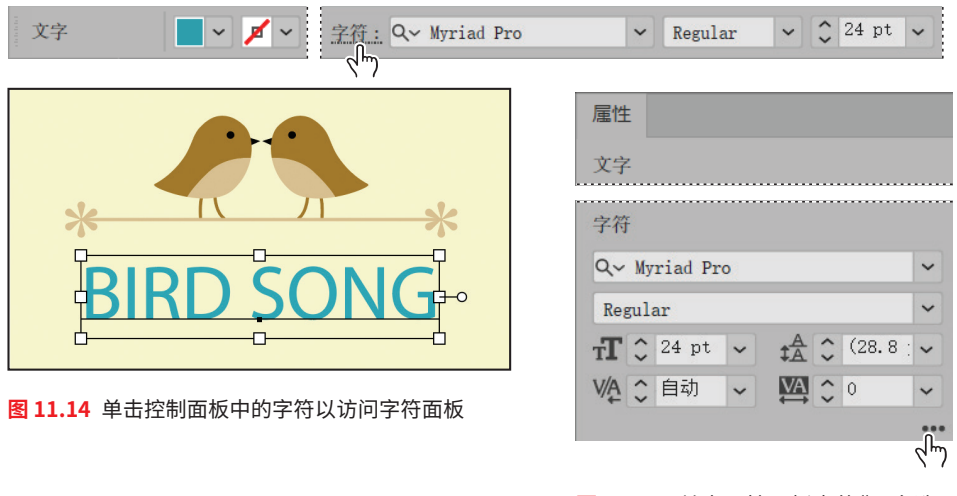

**图 11.15** 单击属性面板中的"更多选项"按钮以访问 字符面板

① 也可以执行 "文字|字体|[字体名称]" 命令 选择字体。

#### 122 Adobe Illustrator快速入门